## 一般販売チケット購入方法について

一般販売のチケット購入方法について説明いたします。

※画面は一部テスト画面を使用しているため、実際とは異なる場合があります。

※PC の画面を用いて説明しているため、スマートフォンの場合はレイアウトがやや異なりますが、同じ内容が表示されますので、適宜読み替えての手続きをお願いいたします。

#### 1.「チケット V」にアクセスし、群馬グリーンウイングスの試合を検索方法①

#### ・方法①

<u>チケット V</u>にアクセスし、群馬グリーンウイングスの試合を検索。

観戦をご希望の対象試合の「チケット購入」をクリック

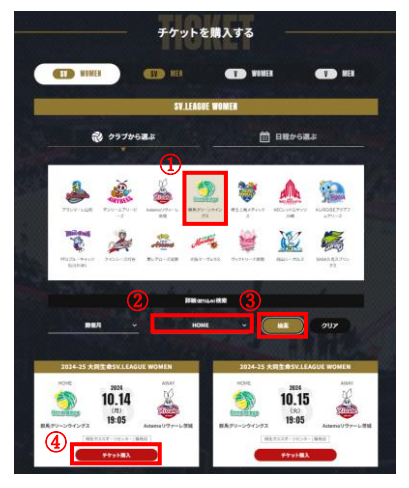

※①「群馬グリーンウイングス」、②「HOME」を選択し、③「検索」をクリック。ご希望の試合の④「チケット購入」を クリック。

・方法②

群馬グリーンウイングス公式ウェブサイトの<u>「チケット」ページ</u>内の【販売スケジュール】より、ご希望の対象試合の会員 区分の【チケット購入】ボタンをクリック。

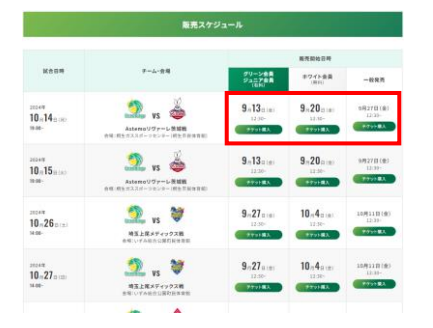

# 2. 販売中のチケット購入をクリック

表示された販売中の受付から、一般販売の「チケット購入」を選択してください。

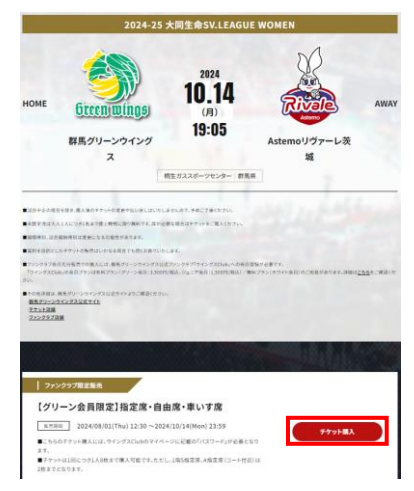

- ※「グリーン会員限定販売」「ジュニア会員限定販売」「ホワイト会員限定販売」につきましては、群馬グリーンウイングス の公式ファンクラブ「ウイングス Club」への入会が必要となります。
- 3. お知らせを確認して、パスワードを入力

▼次のようなお知らせがでますので、内容を確認して「OK」をクリック。

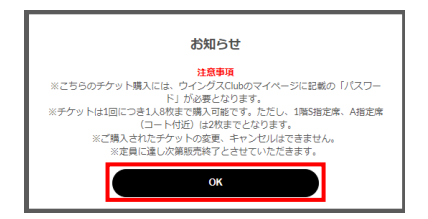

#### ▼パスワードを入力して、「次へ進む」をクリック。

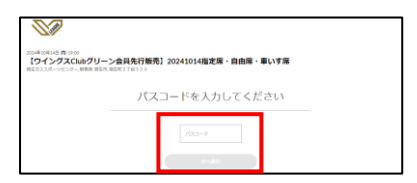

4. チケットを選択

①ご希望のチケット種別・枚数を選択し、②チェックアウトをクリック。

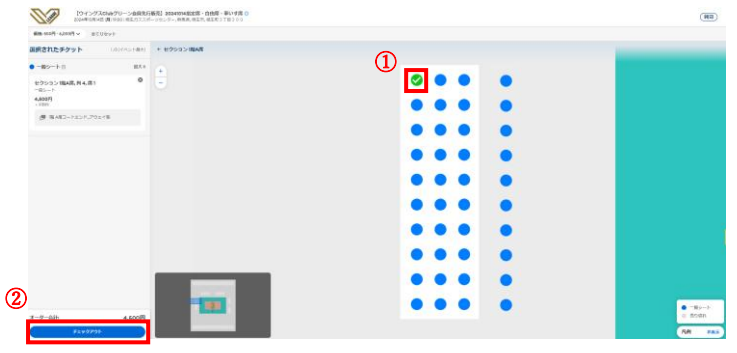

#### 5. チケット受取方法を選択

モバイル ID チケット(スマホ受取)または紙チケット(e チケット pdf)を選択することができます。 選択後、「次へ」をクリック。

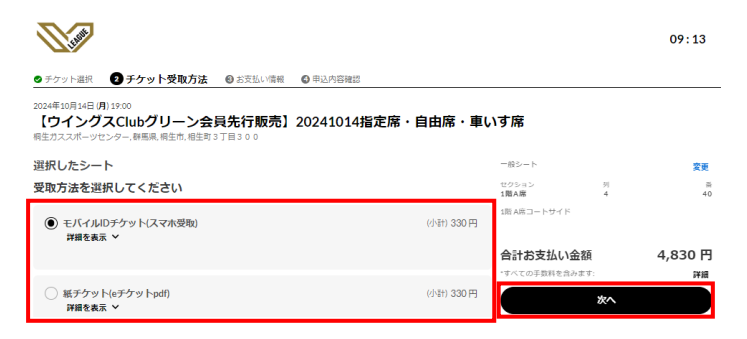

### 6. ログイン/利用登録

チケットの購入には、チケット V のアカウントが必要となります。

アカウントを既にお持ちの方はサインインを、アカウントをお持ちでない方はアカウント作成をお願いします。

| <b>N</b>                                            |                                                  |           |               |         | 09:38         |
|-----------------------------------------------------|--------------------------------------------------|-----------|---------------|---------|---------------|
| ログイン/利用登録                                           |                                                  |           |               |         |               |
| 2024年10月14日 (月) 19:00<br>【ウイングスCII<br>桐生ガススポーツセンター, | ubグリーン会員先行販売】20241014指<br>新馬馬、県生市、相生町 3 丁日 3 0 0 | 定席・自由席・車( | いす席           |         |               |
|                                                     | サインイン                                            | _         |               |         |               |
|                                                     | <b>サインイン</b> アカウント作成                             |           | セクション<br>1間A席 | 91<br>4 | ي<br>بې<br>40 |
|                                                     | Eメールアドレス                                         |           | 1階 A席コートサイド   |         |               |
|                                                     |                                                  |           | 合計お支払い金額      |         | 4,830 円       |
|                                                     | パスワード パスワードをお忘れですか?                              |           |               |         | ****          |
|                                                     | Ø                                                |           |               |         |               |
|                                                     |                                                  |           |               |         |               |
|                                                     | 最人任時保護方計                                         | -         |               |         |               |

## 7. お支払い情報を選択

クレジットカードによるお支払い、もしくはコンビニエンスストアによるお支払いを選択し、必要情報を入力してください。

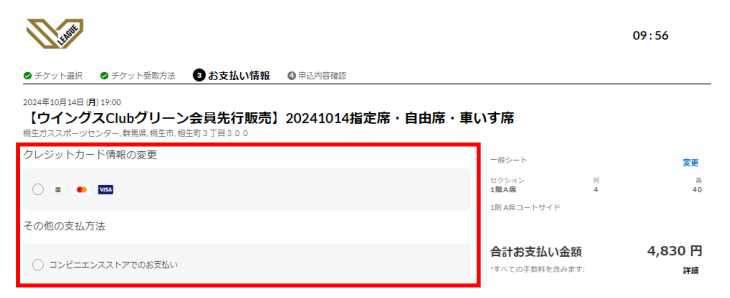

### 8. 申込内容確認

申込内容をご確認いただき問題なければ、「同意して申し込む」をクリック。

|                                                                                                |                                                                                                    | 09:30                    |
|------------------------------------------------------------------------------------------------|----------------------------------------------------------------------------------------------------|--------------------------|
| ●チケット選択 ●チケット受動方法 ● お支払い滞報 ● 申込内容確認                                                            |                                                                                                    |                          |
| 2024年10月14日月1900<br>【ウイングスClubグリーン会員先行販売】20241014指定席・自由席・車<br>報告ガススポーツセンター。春風風、陽主布、相主約3丁目300   | いす席                                                                                                   |                          |
| お支払い情報                                                                                         | 一般シート                                                                                                 | 変更                       |
| ローソン <b>編集</b><br>高求先任所                                                                        | セクション 列<br>1階A席 4<br>1階A席コートサイド                                                                       | 丽<br>40                  |
|                                                                                                | 合計お支払い金額<br>・すべての手数料を含みます:                                                                            | 4,830 円<br><sup>評細</sup> |
| ※申込受付メールに記載の支払期限までに支払いを完了してください。                                                               | <u>利用規約</u> に同意のうえ先にお進みくた                                                                             | ÉàN,                     |
| 受取方法                                                                                           | このチケットは無断有引線液禁止です。<br>未成年者は、事何に瞬後者等の近式代理人の同意を得たうえ<br>で、購入申込を行うものとします。<br>購入用了後は、お茶様都会による意思・キャンセル・波金はで |                          |
| 【ウイングスClubグリーン会員先行販売】20241014版定度・自由度 - 車いす度<br>変変方法                                            | <sup>きません。</sup><br>同意して申し                                                                            | 20                       |
| モバイルDチケット以て水受動) 詳細   編集<br>チケットは温寒支払売了後,時間ほど広には発券されますが、イベントによっては発券税回時が後日に別途指定されて<br>いる場合があります。 |                                                                                                    |                          |
| お客様情報                                                                                          |                                                                                                    |                          |
| 8.8:                                                                                           |                                                                                                    |                          |
| EX-Az                                                                                          |                                                                                                    |                          |
|                                                                                                |                                                                                                    |                          |

9. お申込み完了!

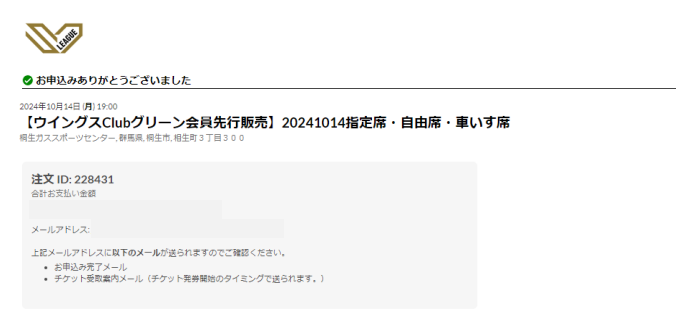

※コンビニエンスストアでのお支払いをご希望の方は、期日までのお支払いをお願いいたします。